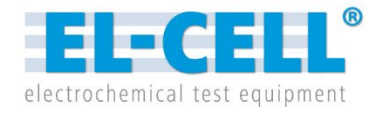

# Installation & Quick Start Guide

Release 2.5

For EL-Software Version 2

© 2025 EL-Cell GmbH

The information in this manual has been carefully checked and believed to be accurate; however, no responsibility is assumed for inaccuracies.

EL-Cell GmbH maintains the right to make changes without further notice to products described in this manual to improve reliability, function, or design. EL-Cell GmbH does not assume any liability arising from the use or application of this product.

#### EL-Cell GmbH

Tempowerkring 8 21079 Hamburg - Germany

| phone:  | +49 40 79012-734 |
|---------|------------------|
| fax:    | +49 40 79012-736 |
| e-mail: | info@el-cell.com |
| web:    | el-cell.com      |

#### **Technical support**

| phone:  | +49 40 79012-734                       |
|---------|----------------------------------------|
| e-mail: | support@el-cell.com                    |
| web:    | el-cell.com/support/technical-support/ |

#### Content

| 1   | Introduction4                                            |
|-----|----------------------------------------------------------|
| 2   | Requirements                                             |
| 2.1 | Hardware Requirements5                                   |
| 2.2 | Software Requirements6                                   |
| 2.3 | Network Requirements6                                    |
| 3   | EL-Software Server (and Client) Installation7            |
| 4   | EL-Software Client (Only) Installation9                  |
| 5   | Prepare Network for PAT-Tester Connection9               |
| 5.1 | Setting Up a Direct Connection using the Predefined IP10 |
| 5.2 | Setting Up With a Router Using DHCP11                    |
| 5.3 | Testing the Connection12                                 |
| 5.4 | Troubleshooting12                                        |
| 6   | Connecting the PAT-Tester13                              |
| 6.1 | Changing the PAT-Tester IP14                             |
| 6.2 | Decoupling a connected PAT-Tester16                      |
| 7   | Create Your First Experiment17                           |
| 8   | Access Administration Pages20                            |
| 8.1 | Access the PAT-Tester Administration Page20              |
| 8.2 | Access the EL-Software Server Administration Page21      |

# 1 Introduction

Congratulations on your new PAT-Tester. This document is a quick start guide for setting up your PAT-Tester. Please read it carefully.

The main hardware components are a computer (sometimes known as the LAB-PC) and the PAT-Tester, which are connected via an Ethernet network.

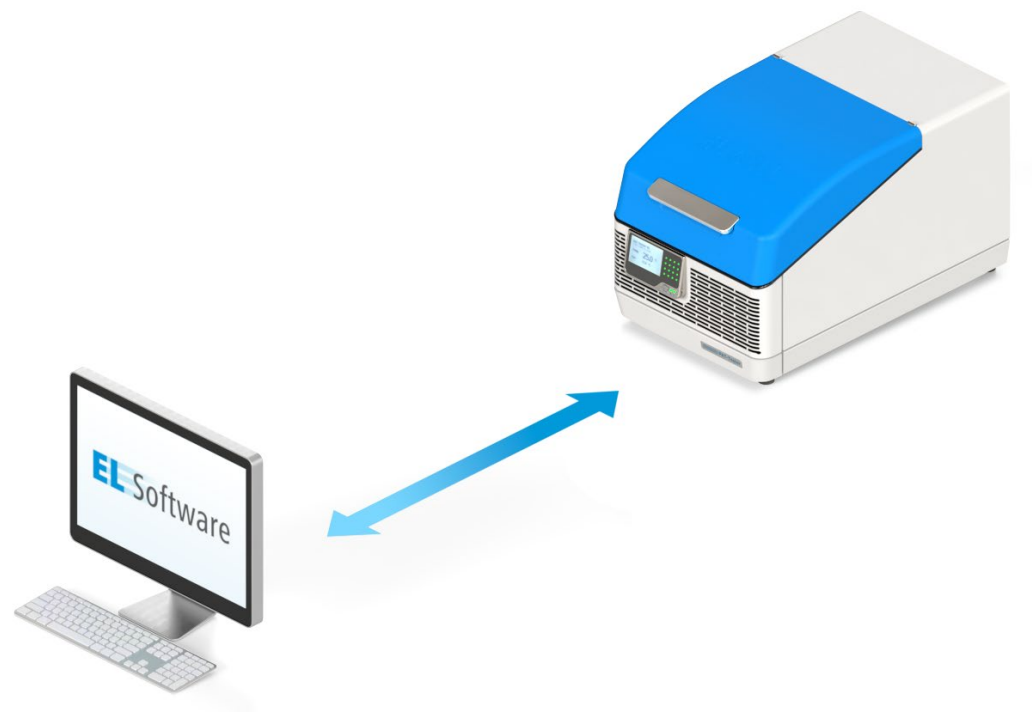

Figure 1: Computer and PAT-Tester Connection

The main software components are the **EL-Software Client** (Client) and the **EL-Software Server** (Server).

In this guide, we will show how to run the client and the server on the same computer, as this is the most straightforward setup

The **EL-Software Client** is software for end users that provides a graphical interface for controlling and working with PAT-Testers. It can be installed on any client PC within the network.

The **EL-Software Server** handles the core operations, stores data in the database, and serves as the interface between the EL-Software Client and the PAT-Tester device. It can be installed on the same computer as the Client or on a dedicated server within the network.

# 2 Requirements

### 2.1 Hardware Requirements

These are the minimum requirements for the hardware.

|                              | EL-Software Server                 | EL-Software Client           |  |  |  |
|------------------------------|------------------------------------|------------------------------|--|--|--|
| CPU                          | Intel i5-12400 or comparable Intel | Intel i5 or comparable AMD64 |  |  |  |
|                              | Xeon or AMD64 processor            | processor                    |  |  |  |
| RAM                          | 16 GB                              | 8 GB                         |  |  |  |
| Free disk space1 GB SATA-SSD |                                    | 500 MB HDD                   |  |  |  |
| Network 1 Gbit               |                                    | 1 GBit                       |  |  |  |
| <b>Display Resolution</b>    | -                                  | 1366 x 768 pixels and higher |  |  |  |

#### PLEASE NOTE

EL-Software is scalable software designed for simultaneous operation with multiple PAT testers. The hardware requirements result from the number of test channels used simultaneously and the measurement data generated by the measurement protocols used and are thus variable depending on the application. Therefore, the EL-Software Server's hardware requirements should only be a guideline for operating a system with up to 16 test channels.

### 2.2 Software Requirements

|           | EL-Software Server             | EL-Software Client             |  |  |
|-----------|--------------------------------|--------------------------------|--|--|
| Operating | Windows Server 2022            | Windows 10 (x64) 21H2 or later |  |  |
| System    | Windows 10 (x64) 21H2 or later | Windows 11                     |  |  |
|           | Windows 11                     |                                |  |  |
|           | Linux Ubuntu 18.04*            |                                |  |  |
| Other     | Microsoft Visual C++ 2015-2022 | WebView2 (must be installed    |  |  |
|           | Redistributable (x64)          | manually on older Windows 10   |  |  |
|           |                                | versions)                      |  |  |

\*Only PAT-Tester and Appliance

### 2.3 Network Requirements

This table is for reference when configuring a firewall and other network equipment. Relevant network ports are:

| Device                        | Port | Protocol    | Description                     |
|-------------------------------|------|-------------|---------------------------------|
| EL-Software Server            | 4711 | HTTP (and   | Required for the client to      |
|                               |      | WebSockets) | connect to the server.          |
| EL-Software Server            | 5711 | HTTPS (and  | Required for the client to      |
|                               |      | WebSockets) | connect to the server securely. |
| EL-Software Server            | 5432 |             | Database port is used locally   |
|                               |      |             | and can be blocked.             |
| EL-Software Server            | 445  | SMB         | Access to script data exports   |
| (on Appliance and PAT-Tester) |      |             |                                 |
| PAT-Tester                    | 22   | SSH         | Required by the EL-Software     |
|                               |      |             | Server for updates, etc., and   |
|                               |      |             | administration                  |
| PAT-Tester                    | 4712 | HTTP (and   | Required by the server for the  |
|                               |      | WebSockets) | connection                      |
| PAT-Tester                    | 5712 | HTTPS (and  | Required by the server for a    |
|                               |      | WebSockets) | secured connection              |

# 3 EL-Software Server (and Client) Installation

First, we will briefly show you how to set up the server component on a Microsoft Windows Server or Microsoft Windows.

- Please visit the EL-Cell website first to download the EL software: <u>https://www.el-cell.com/products/el-cell-software/el-software/#downloads</u>
- 2. Once the download is complete, start the installation.
- 3. Select "Client" and "Server Components," then click "Next."

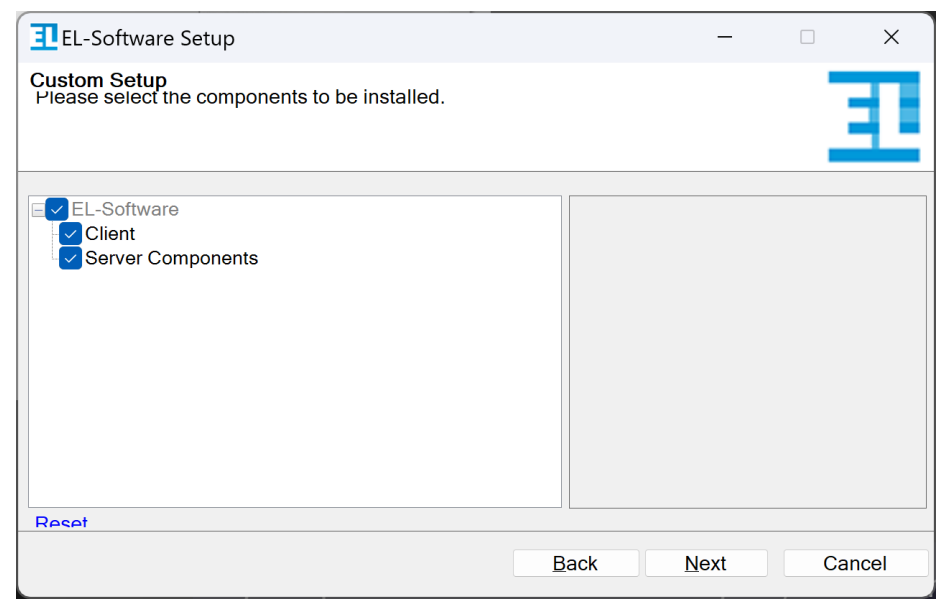

Figure 2: Component Selection on Installation

4. Review the predefined settings on the database page first. Suppose you have a separate SSD available for the database. In that case, it is recommended to use it, as the scripts can generate a large amount of data, potentially filling up the system disk. Click "Next" to confirm.

| EL-Software Setup                                                                                                    | _          |    | ×    |
|----------------------------------------------------------------------------------------------------|------------|----|------|
| Select database locations and server hostname<br>Database files will be stored in the following folders. We recommend insta<br>database on a different physical drive. | alling the |    |      |
| Remove old Databases in the paths below<br>(This is equivalent to a factory reset. Your measurement data will be preser<br>Postgres database path:                     | ved.)      |    |      |
| C:\EL-CELL\database\pgsql                                                                                                    |            |    |      |
| Change                                                                                                    |            |    |      |
| Specify the hostname or IP of the server to which this client should connect                                                                                           |            |    |      |
| localhost                                                                                                    |            |    |      |
|                                                                                                    |            |    |      |
| Reset Test Connection Back                                                                                                    | Next       | Са | ncel |

Figure 3: Database Settings on Installation

5. After installing, you can start the EL-Software Client from the Windows Start Menu.

| ∎<br>÷ | EL-Software Client 2.0.2.5694 - Server 2.0.2.11075<br>Overview | - PAT-Testers                                                                     |           |
|--------|----------------------------------------------------------------|-----------------------------------------------------------------------------------|-----------|
|        | PAT-Testers [0]<br>Experiments [0]                             | ← 💽 😕 👘 💭 +← 🏦<br>Back Connect PAT-Tester Open Delete Reload PAT-Tester IP Update | =         |
| 0      | Scripts [36]<br>Test Cells [13]                                | Y Search                                                                          | ×         |
| 0      | Components                                                     | Name Connection Channels Total Channels Available Channels Testing Ter            | nperature |
|        |                                                                |                                                                                   |           |
|        |                                                                | Server URL: http://                                                               |           |

Figure 4: EL-Software Client

# 4 EL-Software Client (Only) Installation

If you use a dedicated server for the EL-Software Server, the EL-Software Client must be installed separately on a client PC.

Repeat the EL-Software Server installation, but do not select the "Server Component."

On the database page, enter the server's IP address to which the client should connect.

## **5** Prepare Network for PAT-Tester Connection

To ensure a smooth connection to the PAT-Tester, it is essential to configure the network correctly before proceeding with the installation. The PAT-Tester can be easily connected to your network through a direct LAN connection, a switch, or a router with DHCP enabled. This chapter provides simplified guidelines to help you understand and establish a connection to the PAT-Tester.

#### **Understanding IP Configuration**

**Predefined IP**: Starting in 2025, the PAT-Tester has a predefined static IP address set to 192.168.67.67. This is typically used for a single PAT-Tester **directly connected** to a computer. If multiple PAT-Testers are used, or if the PAT-Testers need to be integrated into an existing network, DHCP (as explained in the next section) is already prepared and should be used.

**DHCP**: Alternatively, the PAT-Tester can receive an IP address automatically from a DHCP server, typically provided by your network **router**. This method is preconfigured and is recommended for flexibility and ease of configuration. To determine the assigned IP, check the router's admin page or consult your IT administrator.

Hint: In some cases, the assigned IP address may change. Configuring a static lease on the DHCP server/router can prevent changes to the IP address.

### 5.1 Setting Up a Direct Connection using the Predefined IP

To set up a direct connection to the PAT-Tester, start by configuring the IP address of the client PC connecting to the device. For example, you can set the computer's IP address to 192.168.67.2, using a subnet mask of 255.255.255.0 (or alternatively, /24 or just 24). It's important to ensure that this IP address does not conflict with other devices on the network, allowing for smooth communication with the PAT-Tester.

|  | ~ |
|--|---|
|  |   |
|  |   |
|  |   |
|  |   |
|  |   |
|  |   |
|  |   |
|  |   |
|  |   |
|  | ~ |
|  |   |
|  |   |
|  |   |

Figure 5: Network Configuration for Direct Connection on Windows 11

Connect the PAT-Tester to the client PC using a standard network cable for a direct connection. This method bypasses the need for additional network hardware, such as routers.

Alternatively, if you prefer, you can connect the PAT-Testers through a switch, allowing multiple devices to be connected within the same network.

### 5.2 Setting Up With a Router Using DHCP

When using DHCP, the DHCP server automatically assigns the PAT-Tester's IP address, eliminating the need for manual IP configuration and simplifying the setup process.

The process for finding the PAT-Tester's assigned IP address varies depending on the model.

- For the **PAT-Tester i16**, the current IP address is displayed directly on its screen, making it easy to locate.
- For the **PAT-Tester x8**, check the connected router's administrative interface to find the device's IP address.

Alternatively, if network discovery is available on your computer, you can explore your network environment for discovered PAT-Testers. The assigned IP address can be found by opening the device's settings.

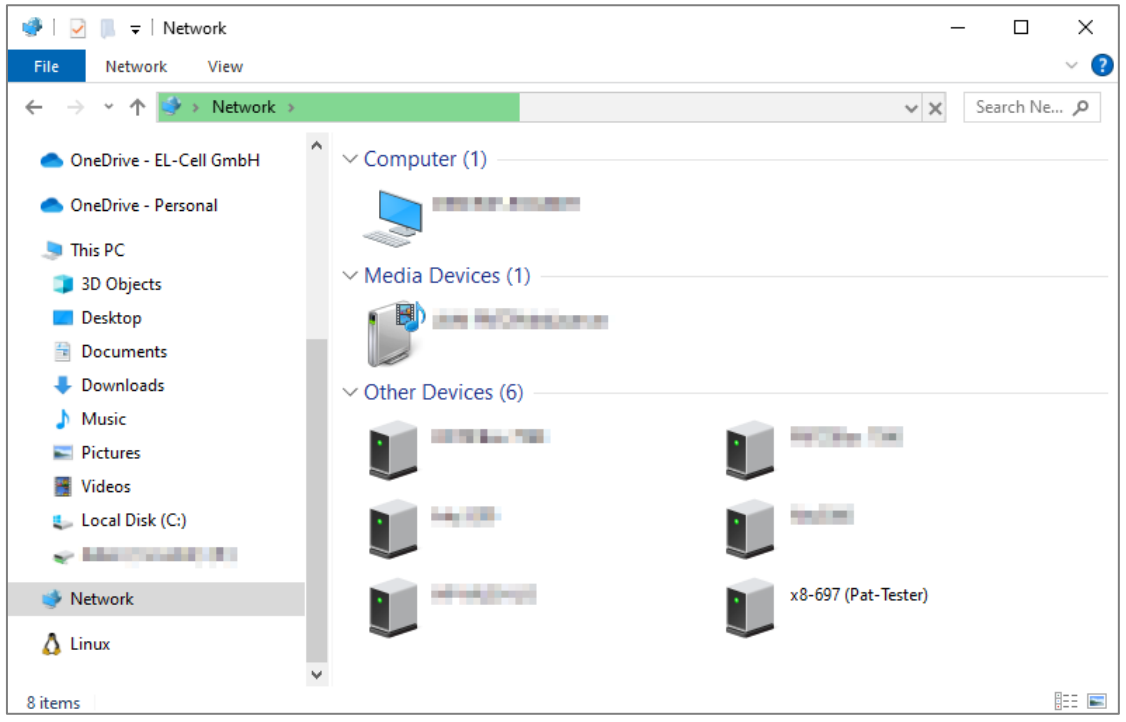

Figure 6: Network Devices discovered by Windows

### 5.3 Testing the Connection

Begin by checking the LEDs on the network ports being used. If they are blinking, it indicates that a physical connection has been successfully established.

Once connected—whether through a direct setup or DHCP—you can test the connection to the PAT-Tester. To do so, open a web browser and navigate to http://[PAT-Tester-IP]:4712, replacing [PAT-Tester-IP] with the actual IP address of your PAT-Tester. This will take you to a special administration page, which will be explained later.

If you can access the administration page, the connection is correctly established.

### PLEASE NOTE

Starting with Version 2.4, there will be a redirect to **https**://[PAT-Tester-IP]:5712. You may encounter a security warning due to an unknown certificate, but this can be safely confirmed in this case.

### 5.4 Troubleshooting

**IP Conflicts**: If you encounter IP conflicts, refer to the later chapter, "Connecting the PAT-Tester," for instructions on changing the PAT-Tester's IP.

If the DHCP Lease expires and the PAT-Tester IP has changed: Consider using a static lease or setting up a static IP, as detailed in "Connecting the PAT-Tester."

Using Router WAN or ETH1 Port: Use other ports designated for LAN connections.

**Check Network**: If the PAT-Tester Administration Page does not show up, perform a network ping test to check connectivity.

This overview should assist you in setting up and troubleshooting your PAT-Tester connection, ensuring the device's efficient and effective use in your network environment.

# 6 Connecting the PAT-Tester

To begin, launch the client from the Start menu.

Make sure to remember the IP address of the PAT-Tester from the network setup.

Next, click "PAT-Testers" in the left navigation menu in the client interface. After that, click "Connect PAT-Tester" in the toolbar to initiate the connection.

| Overview                                                | C PAT-  | Testers >       | <u>x</u> 8-1321       |                    |                  |      |            |              |
|---------------------------------------------------------|---------|-----------------|-----------------------|--------------------|------------------|------|------------|--------------|
| <ul> <li>PAT-Testers [1]</li> <li>x8 x8-1321</li> </ul> | Bace Co | nnect PAT-Teste | 日本 前<br>Ppen Delete f | Reload Update      |                  |      |            |              |
| Experiments [2] 2024-03-28-E23-EIS-LOOP-test            | T Sea   | rch             |                       |                    |                  | ×    | Details    |              |
| ECE1-00-0297-A                                          | Name    | Connection      | Channels Total        | Channels Available | Channels Testing | Temp | General    |              |
| Test Cells [13] Components                              | x8-1321 | Connected       | 1                     | 1                  | 0                |      | IP Address | 192.168.1.12 |
| - ,                                                     |         |                 |                       |                    |                  |      | Туре       | x8           |
|                                                         |         |                 |                       |                    |                  |      |            |              |
|                                                         |         |                 |                       |                    |                  |      |            |              |
|                                                         |         |                 |                       |                    |                  |      |            |              |
|                                                         |         |                 |                       |                    |                  |      |            |              |
|                                                         |         |                 |                       |                    |                  |      |            | Cer          |
|                                                         |         |                 |                       |                    |                  |      |            | and the      |

Figure 7: Connect PAT-Tester

To connect, select a discovered PAT-Tester from the list. You can manually enter the name and IP if the search does not yield any results.

| Connect PAT-Tester |                                        |
|--------------------|----------------------------------------|
| Available Devices  |                                        |
| <u>x8-696</u>      | http://x8-696:4711 <b>()</b> 2.1.2.296 |
| x8-696             | http://x8-696:4711 <b>()</b> 2.1.2.296 |
| x8-696             | http://x8-696:4711 12.1.2.296          |
| Name               | Searc                                  |
| x8-696             |                                        |
| 192.168.3.249      |                                        |
|                    |                                        |

Figure 8: Select PAT-Tester to Connect

To administrate the PAT-Tester, please visit the administrator web user interface through the URL: http://[PAT-Tester-IP]:4712

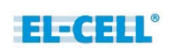

### 6.1 Changing the PAT-Tester IP

If a different configuration is needed, it can be prepared as shown.

Go to *PAT-Testers*, select the device, and open the "Connect PAT-tester" dialog.

Then click on "Set PAT-Tester IP with USB Stick."

| Connect PAT-Tester                 | ×                                 |
|------------------------------------|-----------------------------------|
| Available Devices                  |                                   |
| x8-696                             | http://x8-696:4711 🚯 2.1.2.2968   |
| x8-696                             | http://x8-696:4711 (1) 2.1.2.2968 |
| x8-696                             | http://x8-696:4711 🚺 2.1.2.2968   |
|                                    |                                   |
|                                    | Search                            |
| Name                               |                                   |
| x8-696                             |                                   |
| IP Address                         |                                   |
| 192.168.3.249                      |                                   |
|                                    |                                   |
|                                    |                                   |
|                                    |                                   |
| • Set PAT-Tester IP with USB Stick | Connect Close                     |

Figure 9: Change PAT-Tester IP

In this dialog, enter the IP address, for example, 192.168.67.67. The subnet mask should be set to 255.255.255.0.

| IP Configuration                                                                                                    | ×  |
|----------------------------------------------------------------------------------------------------|----|
| <ul><li>DHCP</li><li>Static</li></ul>                                                                                                    |    |
| IP Address:<br>Gateway:<br>0.0.0.0                                                                                                    |    |
| Select USB device<br>USB stick must be formatted with NTFS.                                                                                                    | ~  |
| After creating the configuration file on the USB device, th<br>device must be plugged into the powered-on PAT-Tester<br>for approximately one minute to apply the new network<br>configuration. | ie |
| Create                                                                                                    | ]  |

Figure 10: Enter New IP for the PAT-Tester

After the configuration is prepared, the USB stick must be inserted into the PAT-Tester and left there for approximately one minute until the configuration takes effect. Then, unplug the USB stick.

### 6.2 Decoupling a connected PAT-Tester

If you want to disconnect a connected PAT-Tester, open the device's administration website (http://[PAT-Tester-IP]:4712). Then, navigate to the settings and click on "Decouple." Note that the position of the "Decouple" button changes in Version 2.1 and later.

| 💽 InPrivate 🗖 🖬 Settings 🛛 🗙 🕂                                                                                                    |                                                                                                    |    |   |            |          |                                         |     |
|----------------------------------------------------------------------------------------------------|----------------------------------------------------------------------------------------------------|----|---|------------|----------|-----------------------------------------|-----|
| ← C                                                                                                    |                                                                                                    |    |   | ר ל        | æ        | ~~~~~~~~~~~~~~~~~~~~~~~~~~~~~~~~~~~~~~~ |     |
|                                                                                                    |                                                                                                    |    |   | PAT-Tester | version: | 2.1.2.2                                 | 968 |
| <ul> <li>electrochemical test equipment</li> <li>Home</li> <li>PAT-Tester Restart</li> <li>Factory Reset</li> <li>Settings</li> </ul> | Settings<br>PAT-Tester 'x8-696' is coupled to server: x8-695<br>If you decouple all experiments will be stopped.<br>Decouple |    |   |            |          |                                         |     |
|                                                                                                    | Log Level Information                                                                                                    | `` | / |            |          |                                         |     |
|                                                                                                    | <u>Download logs</u>                                                                                                    |    |   |            |          |                                         |     |

Figure 11: Decouple PAT-Tester from other Server

# 7 Create Your First Experiment

Once the PAT-Tester is connected, you can create an experiment. Click on *Experiments* in the left navigation menu and then "New Experiment" in the menu bar.

| Overview                        | C Experin                                                                                                    | nent                | > 3964                 | 1. 百姓 安东 第三十                                                                                                   |                                         |                  |                    |                |  |
|---------------------------------|----------------------------------------------------------------------------------------------------|---------------------|------------------------|----------------------------------------------------------------------------------------------------|-----------------------------------------|------------------|--------------------|----------------|--|
| PAT-Testers [1]                 | ←<br>Back New E                                                                                                    | <b>+</b><br>kperime | nt Edit Deta           | ඏ 🕅<br>ails Open Delete                                                                                        | <b>C</b><br>Reload                      | <b>D</b> uplicat | e Start Experiment |                |  |
| Experiments [0]<br>Scripts [36] | Search                                                                                                    |                     |                        |                                                                                                    |                                         | ×                | 3684.67.69         | 807            |  |
| Test Cells [13]<br>Components   | Name 🔺                                                                                                    | No.                 | State                  | Progress                                                                                                    | Created                                 | •                | Name               | Second Second  |  |
|                                 |                                                                                                    |                     |                        | 30%                                                                                                    | Rent Rent Parts                         |                  | No.                | 199            |  |
|                                 | Sectore and                                                                                                    | 18.2                | 5.900 <del>8</del> 05- |                                                                                                    |                                         |                  | Created            | abits pays and |  |
|                                 | and the second second sec                                                                                                    | 124                 | - Share                | 199029<br>199020                                                                                               | <ul> <li>State State (State)</li> </ul> |                  | Description        |                |  |
|                                 | and the second                                                                                                    |                     | (Series                |                                                                                                    | OH ANY                                  |                  |                    |                |  |
|                                 | 383555598                                                                                                    | 3                   | (instant)              | 1996                                                                                                    | 使动动的                                    |                  |                    |                |  |
|                                 | -16656.55 No.                                                                                                    | - 19 ·              | - pission              | 1996                                                                                                    | Sector Marches                          |                  |                    |                |  |
|                                 | historia de la competition de la competition de | 1.96<br>            | Silveride.             | Saist.                                                                                                    | <b>动力的动物的</b>                           |                  |                    |                |  |
|                                 | and the second second                                                                                                    |                     | (Reference)            |                                                                                                    |                                         |                  |                    |                |  |
|                                 | and and                                                                                                    |                     | - Classer              | en de la companya de la companya de la companya de la companya de la companya de la companya de la companya de | alah dan da                             |                  |                    |                |  |
|                                 | DEND Sec                                                                                                    | -                   | -                      |                                                                                                    | at in their cal                         |                  |                    |                |  |
|                                 | 10246391-004                                                                                                    |                     | (chiadian)             | 1070                                                                                                    | tion desirede                           |                  |                    |                |  |
|                                 | 2016-06                                                                                                    | 16                  | - States               | A.                                                                                                    | ANTA DAMAS (MA                          |                  |                    |                |  |

Figure 12: Create an Experiment

Make sure to insert a PAT-Cell in the PAT-Tester first. If the PAT-Cell has no PAT-Button, create a PAT-Cell manually in the client (to do this, click on *Test Cells* in the left menu, then on "Create" in the menu bar). Add at least one test cell to the experiment.

| EL-Software Client 2.1.2.5805 - Server 2.1.2.11412                                                                                                    |                                                                                                    | - 🗆 × |
|----------------------------------------------------------------------------------------------------|----------------------------------------------------------------------------------------------------|-------|
| Conversion         C           PAT-Testers [1]         ■ 38.9-1321           SN-0202         C310063           Experiments [3]         ■ Low 2024-04-09-E25           ■ C         Cell Group           C         2024-04-09-E25           ■ C         Cell Group           C         2024-03-28-E32-E15-LOOP-test           C         Cell C-100-0297-A           Scripts [20]         Test Cells [12]           C         Components | Experiments > 2024-04-09-E25 > 2024-04-09-E25  Back Experiments List Reload Create Group Edit Group Delete Group Start Experiment Stop Experiment Close Experiment Close Experiment Cose Experiment Cose Exper | ?     |
|                                                                                                    | Composition  No composition  Scripts  Assign script from database: Select script  V  V  V  V  V  V  V  V  V  V  V  V  V                                                                                                    |       |

Figure 13: Select a Test Cell

Now, add a script to the experiment.

|                                                                                                    |                                               |                                          | _        |     |
|----------------------------------------------------------------------------------------------------|-----------------------------------------------|------------------------------------------|----------|-----|
| EL-Software Client 2.1.2.5805 - Server 2.1.2.11412                                                                                                    |                                               | -                                        | U        | ×   |
| $\leftarrow$ Overview $\qquad \qquad \mathcal{C}$                                                                                                    | Experiments > 2024-04-09-E25 > 2024-04-09-E25 |                                          |          |     |
| PAT-Texters [1]           ■ AT-Texters [1]           ■ A*-1321           SN-0020 (2) 10063           ■ Experiments [3]           ■ C2040-04-02-25           ■ C2040-03-28-22-315-LOOP-test           ■ C2040-03-28-22-315-LOOP-test |                                               | A 1001<br>PAT-Cell                       |          | -   |
|                                                                                                    | Composition N/A N/A N/A                       |                                          |          | =   |
|                                                                                                    | Scripts                                       |                                          |          | ٦I  |
|                                                                                                    | Assign script from database: Select script    |                                          | ļ        |     |
| 0                                                                                                    | Serv                                          | er URL: <u>http://x8-1321.el-cell.lo</u> | cal:4711 | 1 5 |

Figure 14: Select a Script

The experiment can be started now.

Figure 15: Start the Experiment

Click on a script name in the Test Cell section to enter the Data View. Here, you can see the measurement data.

| I EL-Software Client 2.1.2.5805 - Server 2.1.2.11412                                                                                                    |                                                                                                    | - 0                                  | ×   |
|----------------------------------------------------------------------------------------------------|----------------------------------------------------------------------------------------------------|--------------------------------------|-----|
| ← Overview 🕫                                                                                                    | Experiments > 2024-04-09-E25 > 2024-04-09-E25                                                                                                    |                                      |     |
| PAT-Testers [1]         ■ 20.7-Testers [1]         ■ 20.202 (25) T0063         Experiments [3]         ■ ≤ 20.204 (-4-0+2:5)         ■ Cell Group         ■ Cell Group         ■ Co-tasic         © CC-basic         © ≤ 20:4-03-28:+22:=EIS-LOOP-test         © ≤ CE-10-0027-A | Constraint and the second second |                                      | ÷   |
| C Scripts [20]<br>Test Cells [12]<br>C Components                                                                                                    | C       PO107 = 1 (st ps-lac, preddat w         C       Image: start start start         M       Solid start start         Solid start start       Image: start start                                                                                                    | A 1001<br>PAT-Cell                   |     |
|                                                                                                    |                                                                                                    |                                      | =   |
|                                                                                                    | Scripts  Script from database: Select script                                                                                                    |                                      | )   |
|                                                                                                    | Server                                                                                                    | URL: http://x8-1321.el-cell.local:47 | 11/ |

Figure 16: Open Data View

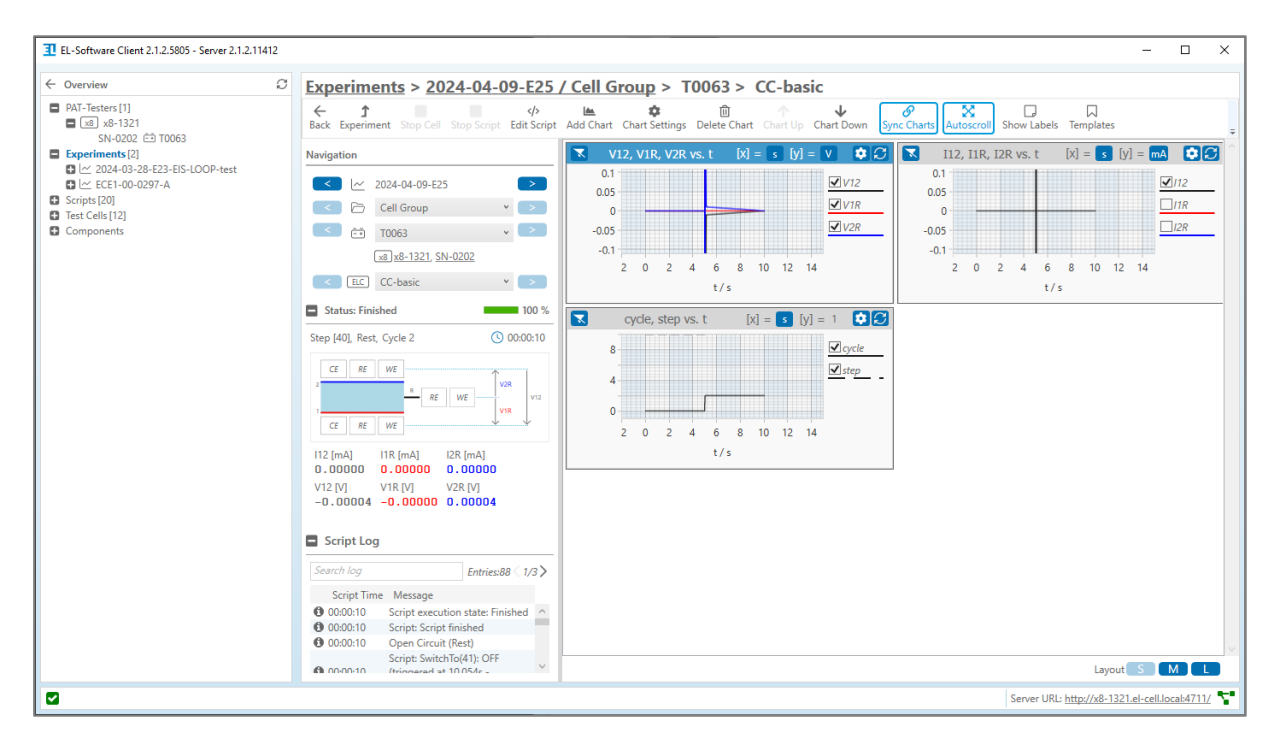

Figure 17: Data View

# 8 Access Administration Pages

All PAT-Tester devices and EL-Software Server installations can be administered via a built-in website.

### 8.1 Access the PAT-Tester Administration Page

#### Access via web browser:

#### Before Version 2.4:

http://[PAT-Tester-IP]:4712 (Example: http://192.168.1.126:4712)

#### Since Version 2.4:

https://[PAT-Tester-IP]:5712 (Example: https://192.168.1.126:5712)

#### Access via EL-Software Client

To access the PAT-Tester administration page, go to *PAT-Testers* and select a device from the list. Click on the link on the right side to open it in a web browser:

| Conversion Control Control                                                                                                    | I EL-Software Client 2.1.2.5805 - Server 2.1.2.11412                             | -                                                                                                    |           | × |
|----------------------------------------------------------------------------------------------------|----------------------------------------------------------------------------------|----------------------------------------------------------------------------------------------------|-----------|---|
| PMT-Tester:11       Back Connect MiT-Tester: Open Deckte Relad Update         Sector:10:1003       Sector:10:1003         Deck: Connect MiT-Tester: Open Deckte Relad Update       Deckins         Sector:10:1003       Sector:10:1003         Deck: Connect MiT-Tester: Open Deckte Relad Update       Deckins         Sector:10:1003       Sector:10:1003         Deck: Connect MiT-Tester: Open Deckte Relad Update       Deckins         Sector:10:1003       Connects Available Channels Available Channels Available Channels Mit Tester: Open Deckte Relad Update         Sector:10:1013       Connects Mit Tester: Open Deckte Relad Update         Sector:10:1013       Connects Content Version         Sector:10113       Connects Available Channels Available Channels Available Channels Available Channels Available Channels Available Channels Available Channels Testing Tester: Tester: Teste: Tester: Tester: Tester: Tester: Teste: Tester: Tester:                                                                                                    | ← Overview 2                                                                     | PAT-Testers > x8-1321                                                                                                    |           |   |
| sk-002 CÉ 10063 Epriminiti [2] Epriminiti [2] Consection Channels Tetal Channels Available Channels Tetal Channels Tetal Channels Channels Tetal Channels Tetal Channels Channels Tetal Channels Tetal Ch                                                                                                    | <ul> <li>PAT-Testers [1]</li> <li>x8-1321</li> </ul>                             | ←     E     E     E       Back Connect PAT-Tester Open Delete Reload     Update                                                                                                 |           | Ţ |
| Image: Contracted 1       0       0         Script[2]       Connected 1       0       0         Image: Components       Image: Components       Image: Components       Image: Components         Image: Components       Image: Components       Image: Components       Image: Components         Image: Components       Image: Components       Image: Components       Image: Components         Image: Components       Image: Components       Image: Components       Image: Components         Image: Components       Image: Components       Image: Components       Image: Components         Image: Components       Image: Components       Image: Components       Image: Components         Image: Components       Image: Components       Image: Components       Image: Components         Image: Components       Image: Components       Image: Components       Image: Components         Image: Components       Image: Components       Image: Components       Image: Components         Image: Components       Image: Components       Image: Components       Image: Components         Image: Components       Image: Components       Image: Components       Image: Components         Image: Components       Image: Components       Image: Components       Image: Components         Image: Com                                                                                                    | SN-0202 🗁 T0063<br>Experiments [2]<br>Curve 2024-03-28-E23-EIS-LOOP-test         | ▼ Search_         ➤         Details           Name         Connection         Channels Total         Channels Available         Channels Testing         Temp         ■ General |           | ^ |
| Components       Type       x8         Image: Second Second                                                                                                    | <ul> <li>CE1-00-0297-A</li> <li>Scripts [20]</li> <li>Test Cells [12]</li> </ul> | x8-1321         Connected         1         0         0         IP Address         192.168.1.126                                                                                |           |   |
| Name x8-1321<br>Channels to tak1 Available: 0 Testing: 0<br>Technical Details<br>Controller Version 2.12.2960<br>Hostname x8-1321<br>IP Address 192.168.1.265<br>CPU 2.% (28*C)<br>RM 2.% (28*C)<br>RM 2.% | Components                                                                       | Туре х8                                                                                                    |           |   |
| Name x8-1321<br>Channels Total 1 Available: 0 Testing: 0<br>Technical Details<br>Controller Version 2.1.2.2960<br>Hustiname x8-1321<br>IP Address 192.168.1.225<br>CPU 2% (28°C)<br>RAM 8%                                                                                                    |                                                                                  |                                                                                                    |           |   |
| Name x8-1321<br>Channels Totak 1 Available: 0 Testing: 0<br>Technical Details<br>Controller Version 2.12.2960<br>Hostname x8-1321<br>IP Address 192.168.1.126<br>CPU 2% (28 °C)<br>RAM 8%                                                                                                    |                                                                                  |                                                                                                    |           |   |
| Name x8-1321<br>Channels Total: 1 Available:0 Testing:0<br>Technical Details<br>Controller Version 2.1.2.2960<br>Hostname x8-1321<br>IP Address 192.168.1.265<br>CPU 2% (28°C)<br>RAM 8%                                                                                                    |                                                                                  |                                                                                                    |           |   |
| Name x8-1321<br>Channels Total: 1 Available: 0 Testing: 0<br>Technical Details<br>Controller Version 2.1.2.2960<br>Hostname x8-1321<br>IP Address 192.168.1.126<br>CPU 2% (28°C)<br>RMM 8%                                                                                                    |                                                                                  |                                                                                                    |           |   |
| Channels Total: 1 Available: 0 Testing: 0                                                                                                    |                                                                                  | Name x8-1321                                                                                                    |           |   |
| ■ Technical Details<br>Controller Version 2.12.2960<br>Hostname x8-1321<br>IP Address 192.168.1.126<br>CPU 2% (28 °C)<br>RAM 8%                                                                                                    |                                                                                  | Channels Total: 1 Available: 0 Testing: 0                                                                                                    |           |   |
| Controller Version         2.1.2.2960           Hostname         x8-1321           IP Address         192.168.1.265           CPU         2.% (28 °C)           RAM         8.%                                                                                                    |                                                                                  | E Technical Dataire                                                                                                    |           |   |
| Hostname         x8-1321           IP Address         192.168.1.26           CPU         2% (28*C)           RAM         8%                                                                                                    |                                                                                  | Controller Version 2.1.2.2960                                                                                                    |           |   |
| CPU 2% (28 °C)<br>CPU 2% (28 °C)<br>RAM 8%                                                                                                    |                                                                                  | Hostname x8-1321                                                                                                    |           |   |
| RAM 8%                                                                                                    |                                                                                  | CPU 2 % (28 °C)                                                                                                    |           |   |
| Server Orici http://xxx-iszine-celliocalis/i/ii/                                                                                                    |                                                                                  | < RAM 8 %<br>Server URL: http://x8-1321.el-cell                                                                                                    | local:471 |   |

*Figure 18: Open PAT-Tester Administration Page from the Client* 

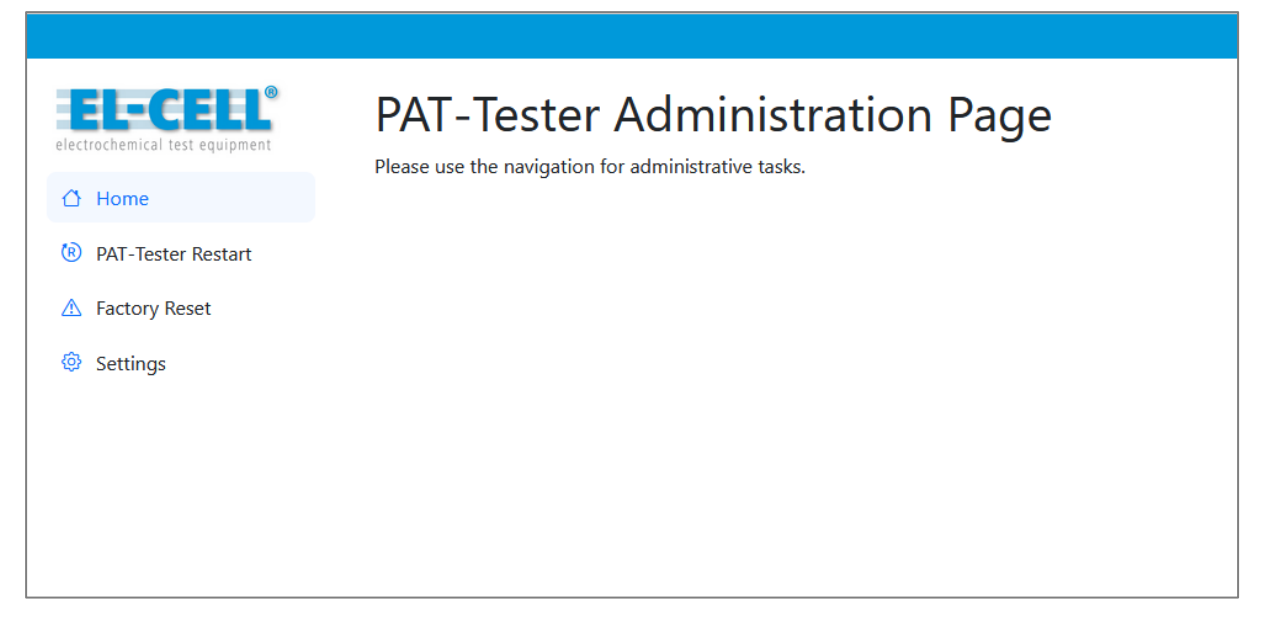

Figure 19: PAT-Tester Administration Page

### 8.2 Access the EL-Software Server Administration Page

#### Access via web browser:

#### Before Version 2.4:

http://[Server-IP]:4711 (Example: http://192.168.1.126:4711)

#### Since Version 2.4:

http**s**://[Server-IP]:**5**711 (Example: https://192.168.1.126:5711)

#### Access via EL-Software Client

To open the EL-Software Server Administration page, click the link in the footer.

| I EL-Software Client 2.1.2.5805 - Server 2.1.2.11412                                                                                                    | -                                                                                                    |        | ×   |
|----------------------------------------------------------------------------------------------------|----------------------------------------------------------------------------------------------------|--------|-----|
| ← Overview 🕄                                                                                                    | PAT-Testers > x8-1321                                                                                                    |        |     |
| ■ PAT-Testers[1]<br>■ x8 x8-1321<br>SN-0202 ČĎ T0063<br>■ Experiments[2]                                                                                                    | ←     Image: Connect PAT-Tester     Connect PAT-Tester       Back     Connect PAT-Tester     Open       Delete     Reload     Update |        | ÷   |
|                                                                                                    | T Search X Details                                                                                                    |        | ^   |
| Image: Content of the second second secon | Name Connection Channels Total Channels Available Channels Testing Temp General                                                      |        |     |
| Scripts [20]                                                                                                    | x8-1321 Connected 1 0 0 IIP Address 192.168.1.126                                                                                    |        |     |
| Components                                                                                                    | Type x8                                                                                                    |        |     |
|                                                                                                    |                                                                                                    |        |     |
|                                                                                                    |                                                                                                    |        |     |
|                                                                                                    |                                                                                                    |        |     |
|                                                                                                    |                                                                                                    |        |     |
|                                                                                                    |                                                                                                    |        |     |
|                                                                                                    | the second second second second second second second second second second second second second second second se                      |        |     |
|                                                                                                    |                                                                                                    |        |     |
|                                                                                                    |                                                                                                    |        |     |
|                                                                                                    | Name x8-1321                                                                                                    |        |     |
|                                                                                                    | Channels Total: 1 Available: 0 Testing: 0                                                                                            |        |     |
|                                                                                                    |                                                                                                    |        |     |
|                                                                                                    | Technical Details                                                                                                    |        |     |
|                                                                                                    | Controller Version 2.12.2960                                                                                                    |        |     |
|                                                                                                    | Hostname x8-1321                                                                                                    |        |     |
|                                                                                                    | IP Address 192.168.1.126                                                                                                    |        |     |
|                                                                                                    | CPU 2% (28°C)                                                                                                    |        |     |
| -                                                                                                    | RAM 8%                                                                                                    | 1.4711 | , i |

Figure 20: Open EL-Software Server Administration Page

| _ |
|---|

Figure 21: EL-Software Server Administration Page